## 众山 5 模 4G DTU 连接自建 MQTT 服务器手册

1. 插上电话卡(要确保卡能用且没有欠费),打开参数配置软件,调入参数文件,将云开关 关闭,网络通信协议选择 MQTT,配置 MQTT 服务器 IP 地址和端口号。

| 参数配置程序 众山科技参数配置程序                                                                                                    | (ZSTEL 4G DTU终端)                                                                             |                                                                                                    | x                       |  |  |
|----------------------------------------------------------------------------------------------------|----------------------------------------------------------------------------------------------|----------------------------------------------------------------------------------------------------|-------------------------|--|--|
| 恢复出厂默认设置(X) 复位设备(Y) 5                                                                                                    | 文件操作(Z)                                                                                      |                                                                                                    |                         |  |  |
| <b> たいまた</b> はのでのです。 はのでのです。 はのです。 はのです。 はのです。 はのです。 はのです。 はのです。 はのです。 はのです。 はのです。 はのです。 はのです。 はのです。 はのです。 はのです。 はのです。 はのです。 はのです。 はのです。 はのです。 はのです。 はのです。 はのです。 はのです。 はのです。 はのです。 はのです。 はのです。 はのです。 | 了物                                                                                           | <b>智慧未来</b><br><sup>潮</sup> <sup>223</sup>                                                                                                    | ft, f<br>R.M            |  |  |
|                                                                                                    |                                                                                              | 参数说明                                                                                                    | ^                       |  |  |
| ストリール ディー シャット・                                                                                                    |                                                                                              |                                                                                                    | 1                       |  |  |
| 云开关                                                                                                    | 关闭                                                                                           | 开启或关闭众山物联云DTU模式                                                                                                    |                         |  |  |
| 云ID                                                                                                    | 0000000000000005                                                                             | 16位数字,出厂唯一编码,不可修改                                                                                                    | •                       |  |  |
| 云密码                                                                                                    | 000000                                                                                       | 云透传的鉴权密码,6位字符,用户可自由设置                                                                                                    |                         |  |  |
| 〈常規DTU登录参数〉                                                                                                    |                                                                                              |                                                                                                    |                         |  |  |
| DTU身份识别ID                                                                                                    | 00000000                                                                                     | 8位字符,同一数据中心中须保证ID号是唯一的                                                                                                    |                         |  |  |
| 数据中心登录密码                                                                                                    | 000000                                                                                       | 6位字符,用于DTU登陆中心时,讲行身份验证                                                                                                    |                         |  |  |
| 网络通信协议                                                                                                    | MQTT                                                                                         | TCP/UDP通信协议选择                                                                                                    |                         |  |  |
| 《白莲鼓掘中心参数》                                                                                                    |                                                                                              |                                                                                                    | -                       |  |  |
| 主数据中心 IP地址或域名                                                                                                    |                                                                                              | 此版本仅支持单个中心                                                                                                    |                         |  |  |
| 主数据中心侦听端口号                                                                                                    |                                                                                              | 建议使用10000-65000之间的端口号,可以                                                                                                    |                         |  |  |
| 备用数据中心 IP地址或域名                                                                                                    |                                                                                              | 此版本仅支持单个中心                                                                                                    |                         |  |  |
| 备用数据中心侦听端口号                                                                                                    |                                                                                              | 建议使用10000-65000之间的端口号,可以                                                                                                    |                         |  |  |
| 〈串口通信参数〉                                                                                                    |                                                                                              |                                                                                                    |                         |  |  |
| 串口波特率                                                                                                    | <u>115200</u>                                                                                | 支持2400-115200波特率                                                                                                    |                         |  |  |
|                                                                                                    |                                                                                              | *#伊持 盾礼持 去油茶运行型                                                                                                    | ~                       |  |  |
| 通信参数设置透明传输                                                                                                    | 测试                                                                                           |                                                                                                    |                         |  |  |
| OC 00 64 7A 73 74 65 6C 2F 70<br>00 06 00 66 31 38 38 34 00 19<br>00 02 00 3E 00 1A 00 3F 40 48<br>[参数读取完毕]<br>设置参数:网络通信协议=MQTT<br>下行: AA 55 00 06 00 40 4D 51<br>上行: AA 55 00 04 00 F0 00 F4<br>[参数设置成功]                                                                                                    | 75 62 35 00 14 00 65 6C 6<br>00 3D 31 39 38 32 38 33 3<br>3D 41 41 30 30 40 44 3D 3<br>00 E4 | 32 73 6D 71 74 74 2E 61 69 72 6D 32 6D 2E 63 6<br>34 38 32 30 36 2C 31 38 33 38 31 33 33 36 35 3<br>31 40 44 3D 35 40 43 3D 33 31 33 32 33 33 3C | )F 6D<br>34 35<br>51 AF |  |  |
| 串口状态 串口未打开                                                                                                    |                                                                                              | 操作结果 [参数读取完毕]                                                                                                    | /                       |  |  |

| 参数配置程序 众山科技参数配置程序                                 | (ZSTEL 4G DTU终端)        |                                              | ×   |  |  |  |
|---------------------------------------------------|-------------------------|----------------------------------------------|-----|--|--|--|
| 恢复出厂默认设置(X) 复位设备(Y)                               | 文件操作(Z)                 |                                              | -1- |  |  |  |
| • 今班子-                                            | F A/m                   | 知些土坑                                         |     |  |  |  |
| <b>从</b>                                          | リアク                     | 省急个不                                         |     |  |  |  |
| 串口设置                                              |                         |                                              |     |  |  |  |
| COM4 打开串口 115200                                  | 0 ▼ 8N1 ▼               | 读取    设置                                     |     |  |  |  |
| 参数名称                                              | 参数值                     |                                              | _^  |  |  |  |
| MQTT 订阅号2                                         | zstel/sub2              | 支持30位字符, MQTT通信协议                            |     |  |  |  |
| MQTT 订阅号3                                         | zstel/sub3              | 支持30位字符, MQTT通信协议                            |     |  |  |  |
| MQTT 订阅号4                                         | zstel/sub4              | 支持30位字符, MQTT通信协议                            |     |  |  |  |
| MQTT 订阅号5                                         | zstel/sub5              | 支持30位字符, MQTT通信协议                            |     |  |  |  |
| MQTT 发布号1                                         | zstel/pub1              | 支持30位字符, MQTT通信协议                            |     |  |  |  |
| MQTT 发布号2                                         | zstel/pub2              | 支持30位字符, MQTT通信协议                            |     |  |  |  |
| MQTT 发布号3                                         | zstel/pub3              | 支持30位字符,MQTT通信协议                             |     |  |  |  |
| MQTT 发布号4                                         | zstel/pub4              | 支持30位字符,MQTT通信协议                             |     |  |  |  |
| MOTT 发布号5                                         | zstel/pub5              | 支持30位字符 MOTT通信协议                             | _   |  |  |  |
| <ⅢQTT服务器参数配置>                                     |                         |                                              |     |  |  |  |
| MQTT服务器IP地址或域名                                    | lbsmqtt.airm2m.com      | 服务器地址                                        |     |  |  |  |
| MQTT服务器端口号                                        | 1884                    | 监听端口号                                        |     |  |  |  |
| 《运信相关多数/                                          |                         | 配置是信号码相关参数                                   | -   |  |  |  |
| 短信接收号码                                            |                         | 接收短信的号码,若设罟多个号码,请用逗                          |     |  |  |  |
| 管理员号码                                             |                         | 用于短信配置参数,若设置多个号码,请用                          | -   |  |  |  |
| 通信参数设置 透明传输                                       | 测试 控制模式测试               |                                              | _   |  |  |  |
| 上行: 31 32 33 03<br>辺望参数, 短信接動早和-(空)               |                         |                                              |     |  |  |  |
| [2日多数: 超同致化与中(王)<br>  「行: AA 55 00 04 00 3D 00 41 |                         |                                              |     |  |  |  |
| 上行: AA 55 00 04 00 F0 00 F4<br> 【参数设置成功]          |                         |                                              |     |  |  |  |
| 上行: 31 32 33 03                                   |                         |                                              |     |  |  |  |
| 111: 04 OF 03 OD 04 3A 40 48                      | JU 41 41 JU JU 40 44 JU | 97 40 44 JU 30 40 45 JO 30 30 30 30 30 33 33 |     |  |  |  |
| "<br>串口状态 串口未打开                                   |                         | 操作结果 [参数设置成功]                                |     |  |  |  |

2. 读取 DTU 状态,当 DTU 状态=5 说明已经连接上 MQTT 服务器,这时可以就行数据的发 布和订阅了。打开 MQTTfx 软件,新建一个链接,然后点击设置按钮设置 MQTT 服务器的 IP 地址和端口号,设置完后点击 Connect 连接服务器。

| MQTT.fx - 1.2.1  |                   |            | Sec.     |        |            |                  |                      |                    | 22     |           | ×     |
|------------------|-------------------|------------|----------|--------|------------|------------------|----------------------|--------------------|--------|-----------|-------|
| File Extras Help |                   |            |          |        |            |                  |                      |                    |        |           |       |
| ZSTEL            |                   | 1          | - 🗘 🖸    | onnect | Disconnect |                  |                      |                    |        |           | •     |
| Publish Subs     | cribe Scripts     | Broker Sta | itus Log |        |            |                  |                      |                    |        |           |       |
| zstel/pub2       |                   |            | Sub      | scribe |            |                  |                      | QoS 0 QoS 1        | Qo52   | utoscroll |       |
|                  |                   |            |          |        |            |                  |                      |                    |        |           |       |
|                  |                   |            |          |        |            |                  |                      |                    |        |           |       |
|                  |                   |            |          |        |            |                  |                      |                    |        |           |       |
|                  |                   |            |          |        |            |                  |                      |                    |        |           |       |
|                  |                   |            |          |        |            | Plain            | JSON Hex             | Base64             |        |           |       |
|                  |                   |            |          |        |            |                  |                      |                    |        |           |       |
| MQTT.fx - 1.2.1  | Edit Connection P | rofiler    |          |        |            |                  |                      | - П                | ×      |           | ×     |
| File Extras Help | M2M Eclipse       | romes      |          |        |            |                  |                      |                    |        |           | ~     |
| ZSTEL            | MQTTTEST          |            |          | Connec | ction Pro  | file             |                      |                    |        |           |       |
| Publish Subscrit | A street hezhou   |            |          |        |            | Profile Name     | ZSTEL                |                    |        |           |       |
| zstel/pub2       |                   |            |          |        |            | Broker Address   | Ibsmqtt.airm2m.com   | 8                  |        |           |       |
|                  |                   |            |          |        |            | Broker Port      | 1884                 |                    |        |           |       |
|                  |                   |            |          |        |            | Client ID        | b8b94f7e07844830b    | 1f29474f3a3bf3f    | Genera | te        |       |
|                  |                   |            |          | Gene   | eral User  | Credentials      | SSL/TLS Proxy        | Last Will and Test | ament  |           |       |
|                  |                   |            |          |        | Conr       | nection Timeout  | : 30                 |                    |        |           |       |
|                  |                   |            |          |        | Kee        | p Alive Interval | 60                   |                    |        |           |       |
|                  |                   |            |          |        |            | Clean Session    |                      |                    |        |           |       |
|                  |                   |            |          |        |            | MQTT Version     | 🗹 Use Default        |                    |        |           |       |
|                  |                   |            |          |        |            |                  |                      |                    |        |           |       |
|                  |                   |            |          |        |            |                  | Clear Dublish Lister | · ·                |        |           |       |
|                  |                   |            |          |        |            |                  | Clear Subscription H | History            |        |           |       |
|                  |                   |            |          |        |            |                  |                      | пасоту             |        |           |       |
|                  |                   |            |          |        |            |                  |                      |                    |        |           |       |
|                  |                   |            |          |        |            |                  |                      |                    |        |           |       |
|                  | + -               |            |          | Revert |            |                  |                      |                    | Cancel | ОК        | Apply |

3. 连接上以后在 Publish 输入 MQTT 订阅号,在下面空白对话框输入要发送的数据,然后点 Publish 发送数据,发送成功后串口会收到数据。DTU 默认 5 个订阅号,分别是 zstel/sub1~zstel/sub5,五个订阅号都可以使用。

| Cile Extrac Hele                            | Paxelelitr MUNIXPaxelelitr (Lotte HO Diopoin)                                                                                                    |                |
|---------------------------------------------|----------------------------------------------------------------------------------------------------|----------------|
| rie Extras riep                             | 恢复出厂默认设置(X) 复位设备(Y) 文件操作(Z)                                                                                                    |                |
| Publish Subscribe Scripts Broker Status Log | 众联万物 智慧未                                                                                                    | 、米             |
| 123456789 2                                 | 10.42.34 收到数据: 123456789<br>123459789<br>123459789<br>123450789<br>123450789                                                                                                    |                |
|                                             | 文字输入窗口   「 显示十六进制值 「 MODBUSCRC   通信参数设置 通明传输列试 [控制模式列试]                                                                                                    | 发送数据 重复发送次数 [1 |
|                                             | $\begin{array}{c} T(\overline{7}: AA \ 55\ 00\ 04\ B0\ 04\ 00\ B5\\ -\overline{17}: AA \ 55\ 00\ 55\ D0\ 44\ 00\ B5\\ -\overline{17}: AA \ 55\ 00\ 55\ D0\ 44\ 03\ 33\ 33\ 33\ 33\ 33\ 33\ 33\ 33\ 33$ |                |

4. 将软件切换到 Subscibe,输入发布号,点击 Publish,软件这时订阅成功,现在从串口发送数据,软件上会收到串口发上来的数据。默认有 5 个发布号,分别是 zstel/sub1~zstel/sub5,串口会往 5 个发布号发送数据,如果只想往一个指定的发布号发送,需要加前缀,比如 pub1:表示往第一个发布号发送数据,pub2:表示往第二个发布号发送数据,以此类推。

| 曼 MQTT.fx - 1.2.1                  |                    |                                                                               | [K.              |
|------------------------------------|--------------------|-------------------------------------------------------------------------------|------------------|
| File Extras Help                   |                    | 参数配置程序 众山科技参数配置程序 (ZSTEL 4G DTU终端)                                            | ×                |
|                                    |                    | 恢复出厂默认设置(X) 复位设备(Y) 文件操作(Z)                                                   |                  |
| ZSTEL                              | Connect Disconnect |                                                                               |                  |
|                                    |                    |                                                                               |                  |
| Publish Subscribe Scripts Broker S | itatus Log         | 从                                                                             |                  |
|                                    |                    |                                                                               |                  |
| zstel/pub5                         | Subscribe 2        | 対话显示窗口                                                                        |                  |
| zstel/pub1 7                       | zstel/pub1         | 123456789                                                                     |                  |
| Dump Messages Mute Unsubscribe     |                    | 123456789                                                                     |                  |
| zstel/pub2                         | zstel/pub2         | 10:46:25 发送数据:1111111111111[1次]<br>10:49:42 发送数据:mph1:1111111[1次]             |                  |
| Dume Mennen Marks                  | zstel/pub3         | 10:50:02 发送数据: pub2:2222222[1次]                                               |                  |
| Dump wessages (wate) Chateschee    |                    |                                                                               |                  |
| zstel/pub3                         | zstel/pub4         |                                                                               |                  |
| Dump Messages Mute Unsubscribe     |                    |                                                                               |                  |
| zstel/pub4 4                       | zstel/pub5         |                                                                               |                  |
| Dump Messages Mute Unsubscribe     | artal/wik1         |                                                                               |                  |
| zstel/pub5                         | aster publi        | <br>文字输入窗口                                                                    |                  |
| Dump Messages Mute Unsubscribe     | zstel/pub2         |                                                                               |                  |
|                                    |                    |                                                                               | 发送数据             |
|                                    | zstel/pub2         |                                                                               | 重复发送次数           |
|                                    | 0.05               |                                                                               | 1                |
|                                    | 2222222            |                                                                               | 收: 989字节, 发:95字节 |
|                                    |                    | 「 見示十六讲制值  「 WODBUSCRC                                                        | 给计选委             |
|                                    |                    |                                                                               | 2/01/18/9/       |
|                                    |                    | 通信参数设置透明传输测试控制模式测试                                                            |                  |
|                                    |                    | 上行: 31 32 33 34 35 36 37 38 39<br> 下行: 31 31 31 31 31 31 31 31 31 31 31 31 31 |                  |
|                                    |                    | 下行: 70 75 62 3A 31 32 33                                                      |                  |
|                                    |                    | ☆行: 73 75 62 31 3A 31 32 33                                                   |                  |
|                                    |                    | TAF. 70 75 67 31 36 31 32 33<br>TAF. 70 75 67 31 36 31 31 31 31 31 31         |                  |